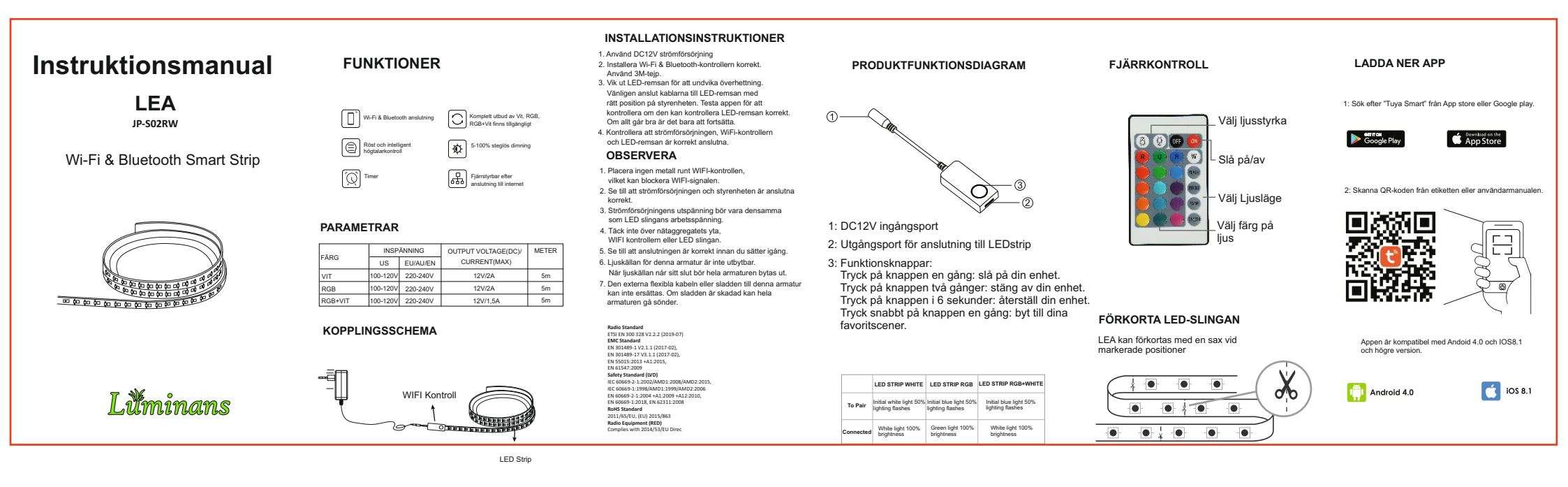

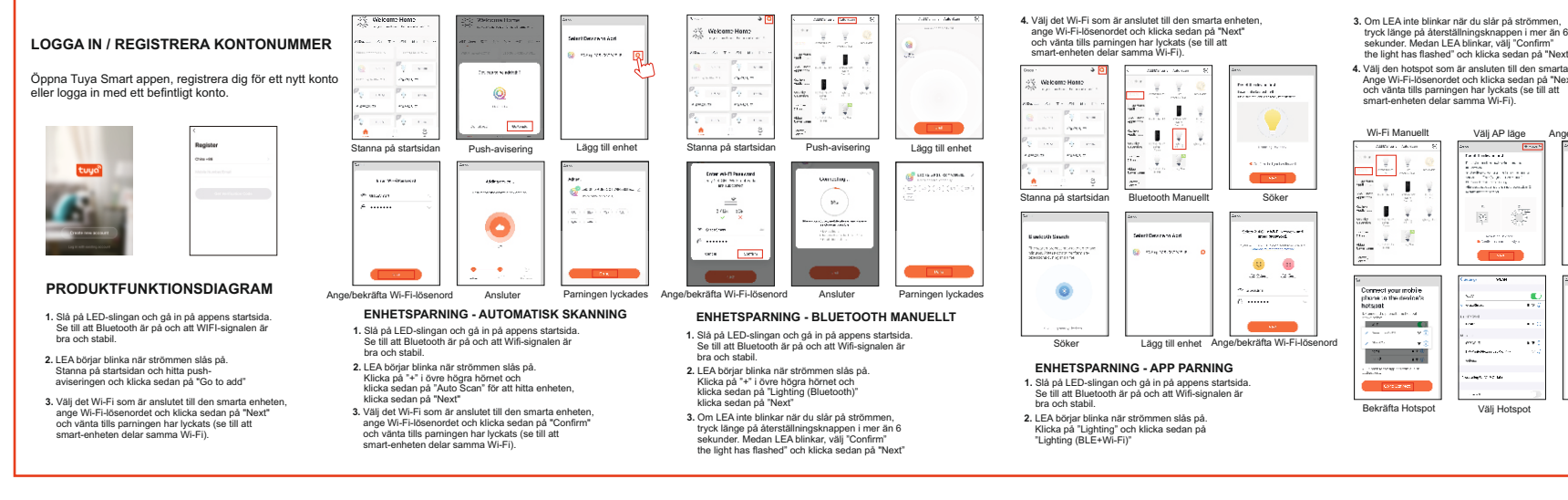

- 3. Om LEA inte blinkar när du slår på strömmen tryck länge på återställningsknappen i mer än 6 sekunder. Medan LEA blinkar, välj "Confirm"
- 4. Väli den hotspot som är ansluten till den smarta enheten Ange Wi-Fi-lösenordet och klicka sedan på "Next" och vänta tills parningen har lyckats (se till att smart-enheten delar samma Wi-Fi).

Välj AP läge Ange/bekräfta Wi-Fi-lösenord For the second 0 0 2014. 214. е 96 37 - Andrea Sector Prove Altern T. ---waters to so the . Välj Hotspot Anslute

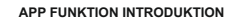

Fjärrkontroll: LED-slingan kan styras var som helst efter att enheten är ansluten.

Imerfunktion: Ställ in timern för att slå på och stänga av LED-slingan Intelligenta scener: Systemet ställer in en mängd olika intelligenta scener och olika scener motsvarar olika ljusatmosfärer.

- Grupp: Gruppkontroll finns tillgänglig (endast för samma typ av produkt), Famili-rumshantering
- Enhetsdelning: Enheten delas med andra användarkontrollenheter i hemmet.

## TREDJE PARTS KONTROLL

I Tuya Smart appen: Hitta fler tjänster i "Me"-menyn. Ange "röstassistenter" (Alexa/Google Assistant) och andra tjänster, klicka på den tjänst du behöver. Anslut till tredje parts tjänsteenhet enligt driftguiden

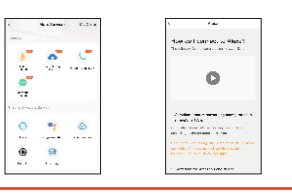